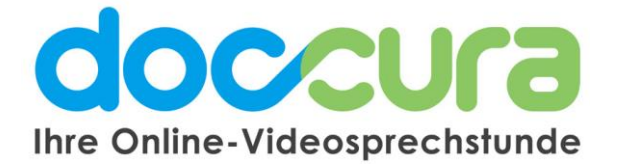

## KURZANLEITUNG

## 1. Wie funktioniert die Gruppenkonferenz?

| Einladungen Gruppen | Mustergruppe                           |                                  | Beitreten |
|---------------------|----------------------------------------|----------------------------------|-----------|
| Gruppe 1            | Administrator:                         | Registrierte Tellnehmer: 1       |           |
| Testgruppe 1        | Gruppe Erstelli Am:                    | Eingeladene Teilnehmer: 3        | ×         |
| Testgruppe 2        | 20.03.2020<br>Registrierte Teilnehmer. | Max Mustermann<br>Max Mustermann | ×         |
| Mustergrupe         | T<br>Eingeladene Teilnehmer.           | Muster Patient                   | ×         |
| Doccura Konferenz   | Alle Teilnehmer:                       | Gruppe löschen                   |           |
|                     | Teilnehmer zur Gruppe hinzufügen       |                                  |           |
|                     |                                        |                                  |           |
|                     |                                        |                                  |           |

**1.** Klicken Sie auf die Gruppe und anschließend auf **"Beitreten**" um das Chatfenster zu öffnen. Oben rechts im Bild befinden sich die Gruppentools."

2. Klicken Sie das **Videosymbol** an um Ihr Video zu teilen. (Hinweis: Die anderen Teilnehmer sehen dann Ihren Namen in der Medienliste und können Sie zum Bildschirm hinzufügen.)

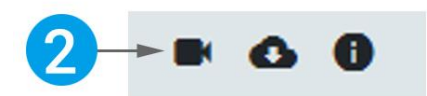

Sobald die anderen Teilnehmer ihr Video teilen erscheinen diese automatisch auf Ihrem Bildschirm.

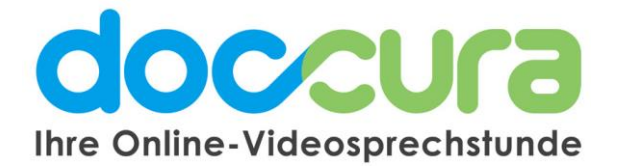

Bei einer Gruppenkonferenz mit 5 Teilnehmern sieht der Bildschirm so aus:

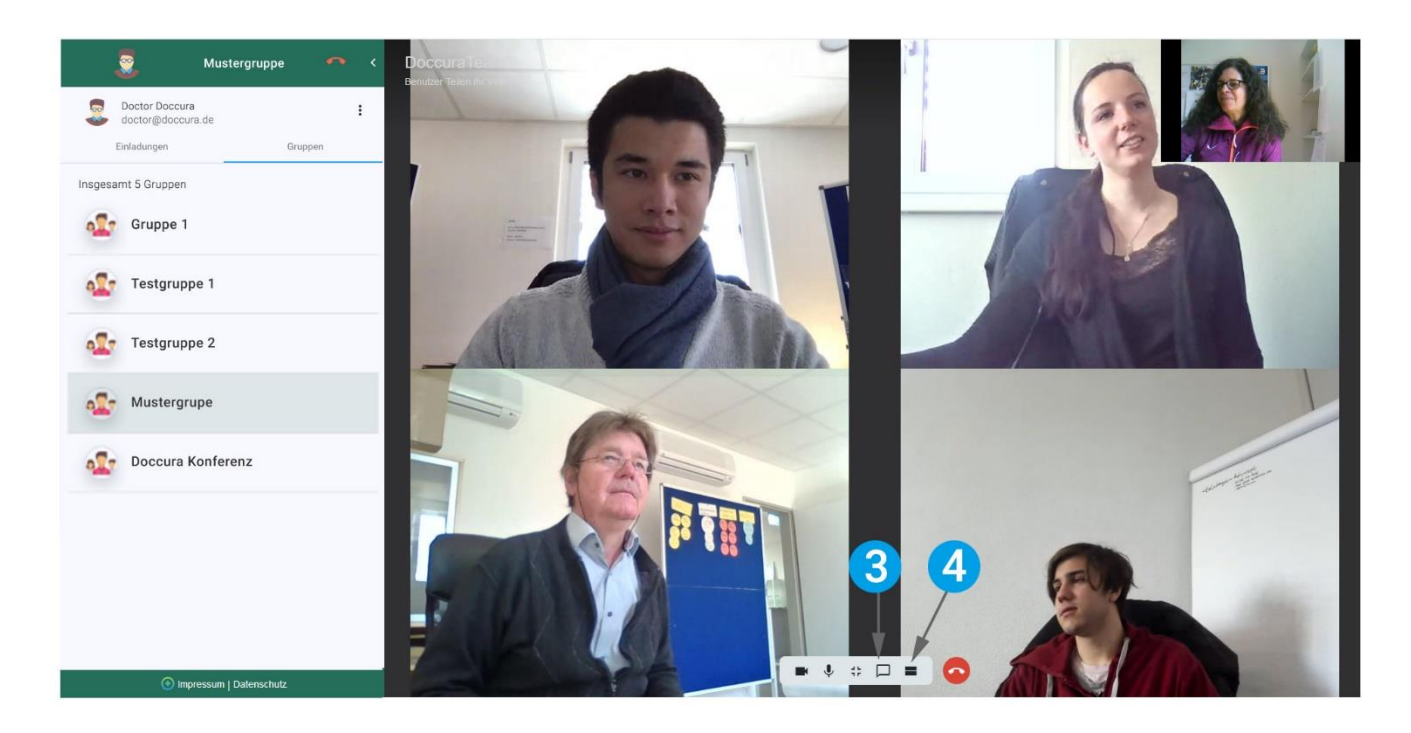

**3.** Mit Klick auf die Sprechblase öffnet sich ein kleines Chatfenster in dem Sie Nachrichten schreiben können.

4. Hier sehen Sie alle Teilnehmer die gerade ihr Video teilen.

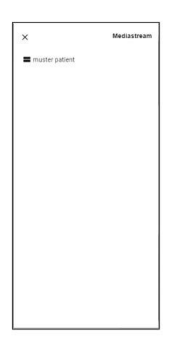

## Bei Fragen wenden Sie sich gerne an unser Doccura Service Team

Kostenlose Hotline: 0800 36 22 872 Servicezeiten: Montag - Freitag von 08:00 bis 17:00 Uhr

Oder senden Sie uns eine E-Mail an sales@doccura.de, ein Telefax an 08453-33499-20 oder eine SMS an 0177-78349-23. Wir nehmen schnellstmöglich Kontakt zu Ihnen auf. Web: <u>www.doccura.de</u>

Bayerische TelemedAllianz GmbH Brückenstraße 13a 85107 Baar-Ebenhausen Telefon: +49 8453-33499-13 Telefax: +49 8453-33499-20 E-Mail: info@telemedallianz.de Web: www.telemedallianz.de Registergericht Ingolstadt HRB 7322